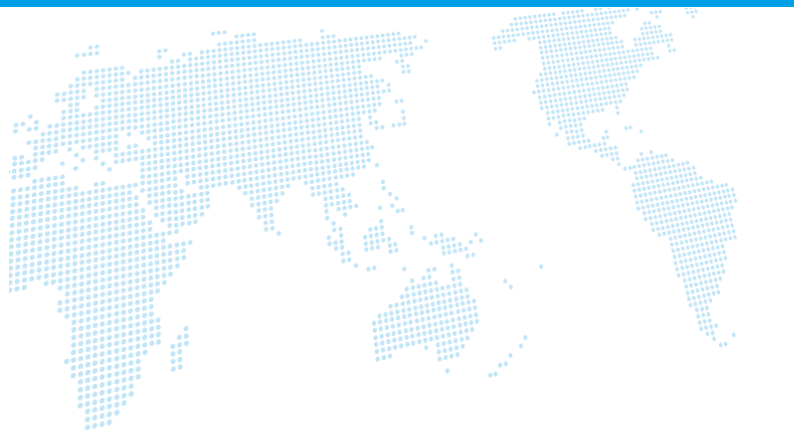

## スマビジアプリ操作マニュアル

Ver. 1.3

# S)) スマビジ

Copyright © Cloud Telecom Inc. All Rights Reserved.

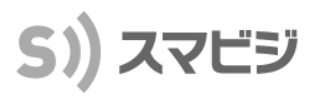

#### 目次

| スマビジアプリについて(Android版) | ••••• | 2  |
|-----------------------|-------|----|
| 初期設定(Android版)        |       | 4  |
| スマビジアプリについて(iOS版)     |       | 5  |
| 初期設定(iOS版)            |       | 7  |
| 電話をかける(1)             |       | 8  |
| 電話をかける(2)             |       | 9  |
| 電話をかける(3)             |       | 10 |
| 電話を受ける                |       | 11 |
| 保留/留守番電話を聞く           |       | 12 |
| 転送(1)                 |       | 13 |
| 転送(2)                 |       | 14 |
| 削除操作                  |       | 15 |
| トーク                   |       | 16 |
| アナログリダイレクト            |       | 17 |

#### 注意事項等

- ・本サービス及び本マニュアルのご利用条件は、スマビジサービス利用規約に準じます。
- ・本サービスの仕様、概観及び本サービスに含まれるものは、将来、予告なく変更されることがあります。
- ・本マニュアル記載の会社名または製品名は各社の商標または登録商標です。
- ・本マニュアルに関する著作権は、クラウドテレコム株式会社に帰属します。
- ・本マニュアルは、本サービスのライセンス契約に基づき開示されるもので、本マニュアルを第三者に閲覧 または譲渡することはできません。
- ・本マニュアルの記載内容は将来、予告なく変更されることがあります。
- ・本マニュアルの記述でお気づきの点があればご連絡ください。

### スマビジアプリについて(Android版)

#### 起動画面の説明 2018/11/20 20:06:10 🗧 LTE -93 テスト四十 テスト WIFI[WL-GUEST] 3 DEF 2 ABC 5 4 6 GHI JKI MNO 8 WXYZ PORS TUV # \* 目 Ö 5 00 トーク 履歴 電話帳 留守電 設定 外線

※起動画面の左右をそれぞれスワイプすると、 外線着信画面/設定画面が表示されます (次ページ参照)

|                    | 電話の接続(通話)状態を表します<br>・白点灯:通話していません<br>・点滅 :呼び出し中です<br>・緑点灯:通話中です                                                                                                    |  |
|--------------------|----------------------------------------------------------------------------------------------------|--|
| $\Rightarrow$      | 電話をかけることができる状態です                                                                                                    |  |
| <del>,</del><br>Æ  | 電話をかけることができない状態です                                                                                                    |  |
| $\langle x  $      | 入力した番号を1桁ずつ削除します。<br>長押しで全て削除できます                                                                                                    |  |
| LTE -93<br>WIFI[WL | -GUESTJ<br>-GUESTJ<br>-GUESTJ<br>-GUESTJ<br>-GUESTJ<br>-GUESTJ<br>-GUESTJ<br>-CUEB<br>-CUEB<br>-C |  |
| <b>し</b><br>外線     | 外線着信画面を表示します<br>※詳細は「電話をかける(1)」を参照ください                                                                                                    |  |
| <b>**</b><br>トーク   | トーク(メッセージ機能)を利用できます                                                                                                    |  |
| <b>う</b><br>履歴     | 最近着信/発信した通話を表示して、<br>通話の状態の確認や、電話をかける<br>ことができます                                                                                                    |  |
| 電話帳                | 電話帳(内線一覧/共通電話帳/個人電話帳)に<br>載っている人に電話をかけることができます                                                                                                    |  |
| <b>00</b><br>留守電   | 留守番電話メッセージのリストを表示<br>して留守番電話を聞くことができます                                                                                                    |  |
| <b>〇</b><br>設定     | 設定画面を表示して設定を変更できます                                                                                                    |  |
|                    | キーパッド入力画面を表示して、<br>電話番号の入力ができます                                                                                                    |  |
| C                  | 電話を発信します<br>または、着信した電話に応答します                                                                                                    |  |
|                    | 通話を保留します                                                                                                    |  |
| 解除                 | 通話の保留を解除します<br>※保留中のみ                                                                                                    |  |
|                    |                                                                                                    |  |

電話を転送します

S)) スマビジ

### スマビジアプリについて(Android版)

## S)) スマビジ

#### 外線着信画面

【画面を左からスワイプさせて表示】

| ● 外綴                                                                                                    | 21                                                                                                    |
|----------------------------------------------------------------------------------------------------|----------------------------------------------------------------------------------------------------|
| ● 外線                                                                                                    | ₹2                                                                                                    |
| ● 外線                                                                                                    | ₹3                                                                                                    |
| ● 外線                                                                                                    | 灵4                                                                                                    |
| ● 外線                                                                                                    | ₹5                                                                                                    |
| ● 外線                                                                                                    | 录6                                                                                                    |
| ● 外線                                                                                                    | ₹7                                                                                                    |
| ● 外線                                                                                                    | <b>禄</b> 8                                                                                                    |
| 1/2                                                                                                    | ◄)                                                                                                    |
| <ul><li></li><li></li><li></li><li></li><!--</th--><th>電話の接続状態を表します<br/>• 黄点滅:外線呼び出し中です<br/>• 緑点灯:自分の端末で通話中です<br/>• 緑点滅:自分の端末で保留中です<br/>• 橙点灯:他人の端末が通話中です<br/>• 橙点滅:他人の端末が保留中です</th></ul> | 電話の接続状態を表します<br>• 黄点滅:外線呼び出し中です<br>• 緑点灯:自分の端末で通話中です<br>• 緑点滅:自分の端末で保留中です<br>• 橙点灯:他人の端末が通話中です<br>• 橙点滅:他人の端末が保留中です |
| <b>-()</b>                                                                                                    | スピーカーホンがONの状態です<br>(スピーカーホンアイコンが明るい)                                                                                |
| <b>()</b>                                                                                                    | スピーカーホンがOFFの状態です<br>(スピーカーホンアイコンが暗い)                                                                                |
| 1/2                                                                                                    | ミュートがONの状態で、こちらの<br>音声は相手には聞こえません<br>(ミュートアイコンが明るい)                                                                 |
| 1/2                                                                                                    | ミュートが解除された状態です<br>(ミュートアイコンが暗い)                                                                                     |

|                 | į                            | 設定画面                                                               |                                                          |
|-----------------|------------------------------|--------------------------------------------------------------------|----------------------------------------------------------|
| [               | <b>♀</b><br><sub>定</sub> をタッ | ップさせて剥                                                             | 表示】                                                      |
| (キャンセル          | 保存                           |                                                                    | 設定内容を保存します                                               |
| ID              |                              | x.)                                                                | スマビジサービスを利用するためのID                                       |
| パスワード           |                              |                                                                    | スマビジサービスを利用するためのパスワード(非表示)                               |
| サーバ             | mng.mobabiji.jp              |                                                                    | <br>スマビジサービスで利用するサーバ名                                    |
| 名前              | テスト 2号機                      |                                                                    | 内線利用者の名前を表示                                              |
| 内部              | 22000052261                  |                                                                    | スマビジサービス全体で一意に割り当てられた番号                                  |
| 内線 電話番号         | 4002                         | Miller h.                                                          | 同一内線グループ内で利用できる内線番号                                      |
| 9°11%12<br>電話番号 |                              | 1                                                                  | ダイヤルインの電話番号                                              |
| SIM<br>會試表已     |                              | Jan Barris                                                         | アナログリダイレクトに使用する、                                         |
| オプション           | Distances of                 | -                                                                  | 転送元のSIMI电品留号を設定できまり                                      |
| グループ<br>着信通知    | <u>ه ه</u> ه                 | O al                                                               | グループ着信があった場合に「通知」を受け取り                                   |
| 外部内線<br>着信通知    | () an                        | ⊙ ¢L                                                               | 自端木を鳴動させるが、させないかを設定できまり<br>自分が所属していない内線グループからの内線着信を      |
| ゲループ 着信<br>同原志一 | () an                        | O al                                                               | 受け取るかどうかを設定できます<br>グループ着信があった場合に、履歴に表示させるか、表示さ           |
| WIFI            | - an                         | -<br>-<br>-<br>-<br>-<br>-<br>-<br>-<br>-<br>-<br>-<br>-<br>-<br>- | せないかの設定ができます<br>スマビジサービスをWi-Fi接続で使用するかを                  |
| 近切              |                              | □定 ○ 携帯                                                            | 設定できます※                                                  |
| 11#\\2* 11\\A*  |                              |                                                                    | 「固定品員」は固定電話と、「携帯品員」は携帯電話と回等<br>の品質で通話を行います。(推奨設定は自動です) ※ |
| 1111 111        | 0 w mm                       |                                                                    | 音声遅延を抑える設定です<br>(「あり」だと遅延が少ない)                           |
| 有資標準電話中         |                              |                                                                    | 音声の音質を設定できます<br>(「高品質」はよりクリアな音声が聞こえます)                   |
| アプリ着信           | ● 通話中                        |                                                                    | 標準電話通話中にスマビジアプリが着信した場合の処理を                               |
| 標準電話            |                              | 自動保留                                                               | といてこよう<br>スマビジアプリ通話中に標準電話が着信した場合の処理を                     |
| 有信首重            |                              |                                                                    | 遊扒できます<br>着信時の音量を変更できます                                  |
| 迎話首重            |                              |                                                                    | 通話時の音量を変更できます                                            |
| 明るさ             |                              |                                                                    | 画面の明るさを変更できます                                            |
| 開始秒数            | 20                           | -                                                                  | 留守番電話になるまでの秒数を設定できます(最大30秒)                              |
| 停止秒数            | 30                           |                                                                    | 留守番電話の録音時間を変更できます(最大180秒)                                |
| 保存件数            | 20                           |                                                                    |                                                          |
| メッセージ           | 個守衛広等                        | 選択                                                                 |                                                          |
| メッセージ           |                              | 選択                                                                 | 留守番応答メッセーンを端木内音声ファイルに変更できます                              |
| 保留音             |                              | 選択                                                                 | リモート保留音を端末内音声ファイルに変更できます                                 |
| ローカル<br>保留音     |                              | 選択                                                                 | ローカル保留音を端末内音声ファイルに変更できます                                 |
| グループ<br>着信音     |                              | 選択                                                                 | グループ着信音を端末内音声ファイルに変更できます                                 |
| 9"111/12<br>着信音 |                              | 選択                                                                 | ダイヤルイン着信音を端末内音声ファイルに変更できます                               |
| 内線<br>着信音       |                              | 選択                                                                 | 内線着信音を端末内音声ファイルに変更できます                                   |
|                 | 内線動作設定                       | and and                                                            | 内線の動作設定を行う管理画面を開きます                                      |
| パージョン           | モバビジ 1.4.1                   |                                                                    | アプリケーションのバージョン番号                                         |
| © CLOUD TE      | LECOM, Inc. All Rights       | Reserved.                                                          | Copyright                                                |

※端末により、表示されない機種がございます。

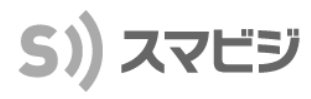

#### 初期設定

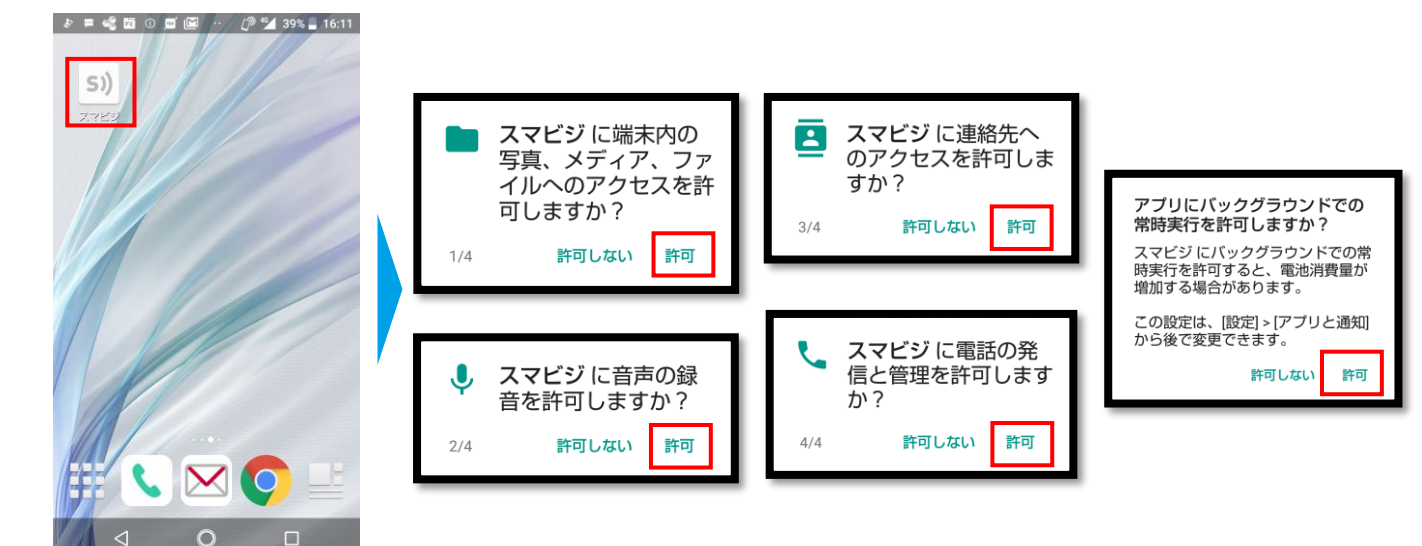

「スマビジ」アプリを タップして開きます 各ファイル、デバイスのアクセスを許可します また、バックグラウンドでの接続を許可します

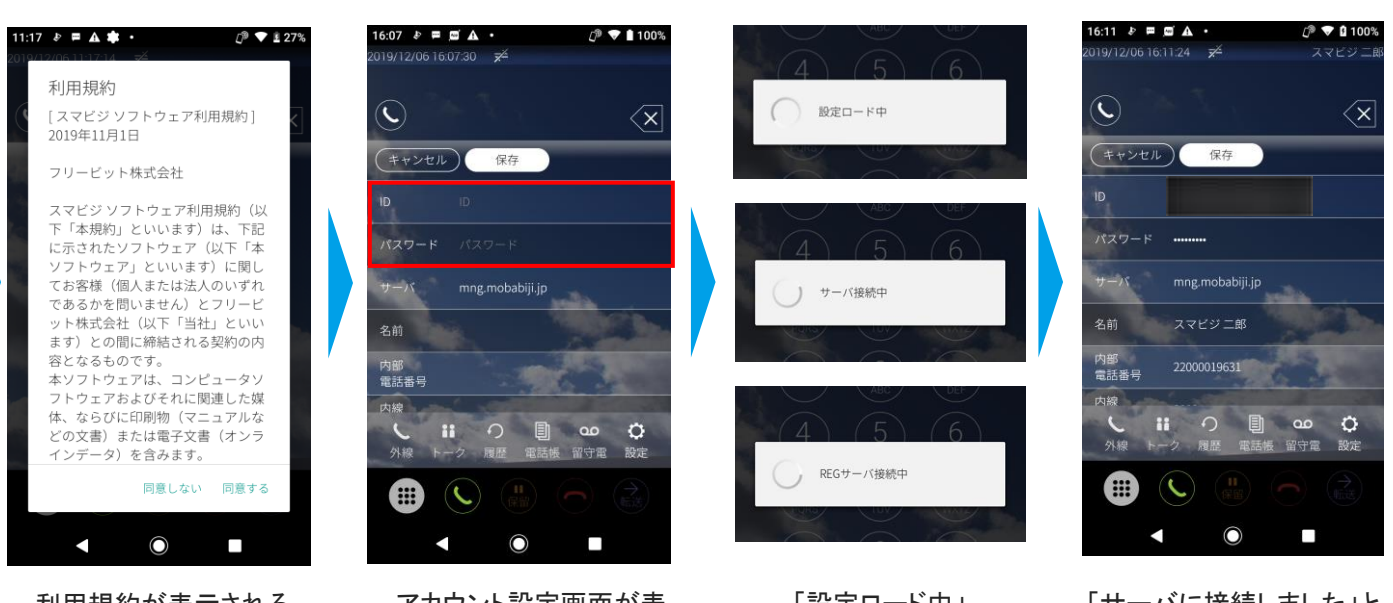

利用規約が表示される ので、内容を確認して 「同意する」をタップします

アカウント設定画面が表 示されるので、IDとパス ワードを入力し、「保存」 をタップします

「設定ロード中」 「サーバ接続中」 「REGサーバ接続中」と 順に表示されます

「サーバに接続しました」と 表示されれば設定が完了 です。利用可能な状態に なります。

### スマビジアプリについて(iOS版)

## S)) スマビジ

起動画面の説明

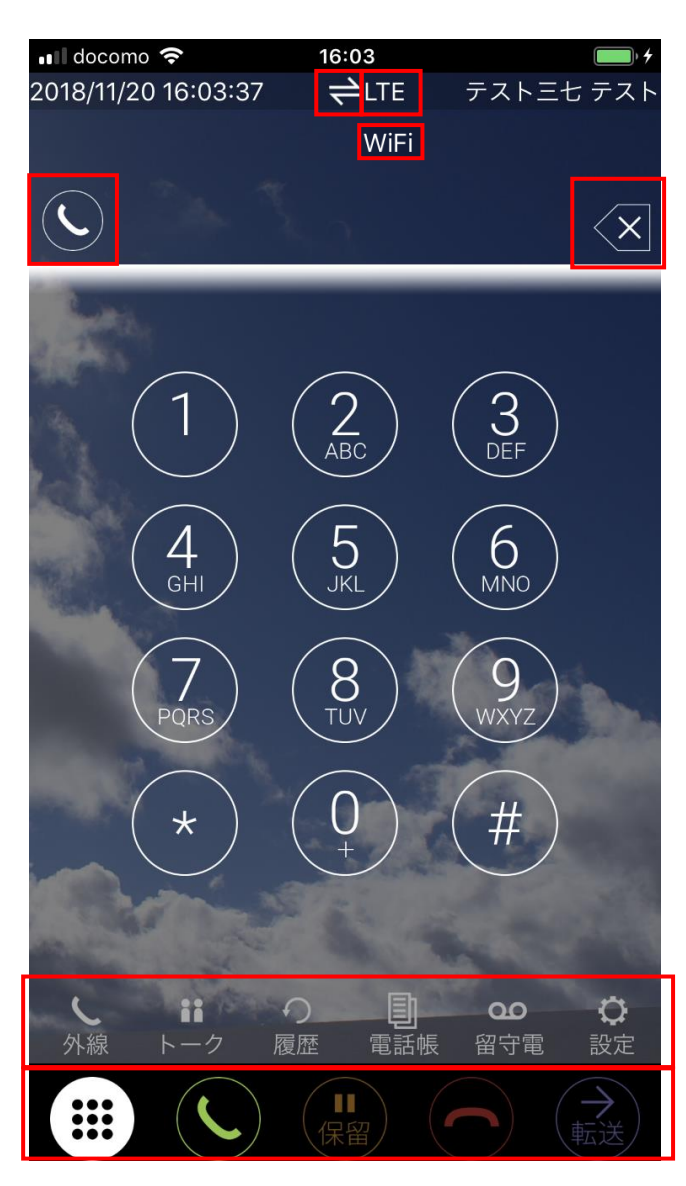

※起動画面の左をスワイプすると、 外線着信画面が表示されます

|                  | 電話の接続(通話)状態を表します<br>・白点灯:通話していません<br>・点滅 :呼び出し中です<br>・緑点灯:通話中です |  |
|------------------|-----------------------------------------------------------------|--|
| 1                | 電話をかけることができる状態です                                                |  |
| ×                | 電話をかけることができない状態です                                               |  |
| ×                | 入力した番号を1桁ずつ削除します。<br>長押しで全て削除できます                               |  |
| LTE<br>WiFi      | LTE接続の場合は「LTE」と表示されます<br>Wi-Fi接続の場合は「WiFi」と表示されます               |  |
| し、外線             | 外線着信画面を表示します<br>※詳細は「電話をかける(1)」を参照ください                          |  |
| <b>::</b><br>トーク | トーク(メッセージ機能)を利用できます                                             |  |
| ●<br>履歴          | 最近着信/発信した通話を表示して、<br>通話の状態の確認や、電話をかける<br>ことができます                |  |
| この話帳             | 電話帳(内線一覧/共通電話帳/個人電話帳)に<br>載っている人に電話をかけることができます                  |  |
| <b>09</b><br>留守電 | 留守番電話メッセージのリストを表示<br>して留守番電話を聞くことができます                          |  |
| <b>〇</b><br>設定   | 設定画面を表示して設定を変更できます                                              |  |
|                  |                                                                 |  |
| <b>()</b>        | キーパッド入力画面を表示して、<br>電話番号の入力ができます                                 |  |
|                  | 電手も発信  ます                                                       |  |

|    | 単話番号の人力かできま9<br>1            |
|----|------------------------------|
| I  | 電話を発信します<br>または、着信した電話に応答します |
|    | 通話を保留します                     |
| 金維 | 通話の保留を解除します<br>※保留中のみ        |
|    | 電話を切断します                     |
|    | 電話を転送します                     |

### スマビジアプリについて(iOS版)

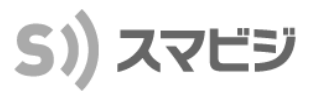

#### 外線着信画面

#### 【画面を左からスワイプさせて表示】

| ● 外線         | ₹1                                                                                                    |
|--------------|----------------------------------------------------------------------------------------------------|
| ● 外線         | ₹2                                                                                                    |
| ● 外線         | ₹3                                                                                                    |
| ● 外線         | <b>禄</b> 4                                                                                                    |
| ● 外線         | 限5                                                                                                    |
| ● 外線         | 秋6                                                                                                    |
| ● 外線         | R7                                                                                                    |
| ● 外線         | ₹8                                                                                                    |
| 1/2          | <b>(</b> )                                                                                                    |
|              |                                                                                                    |
|              |                                                                                                    |
| $\mathbf{O}$ | 電話の接続状態を<br>・ 黄点滅:外線呼び                                                                                                    |
| 0            | <ul> <li>電話の接続状態を</li> <li>・黄点滅:外線呼び</li> <li>・緑点灯:自分の並</li> <li>・緑点城:自分の並</li> </ul>                                                                                                    |
| 0            | 電話の接続状態を<br>・黄点滅:外線呼び<br>・緑点灯:自分の並<br>・緑点滅:自分の並<br>・橙点灯:他人の並                                                                                                    |
| 0            | 電話の接続状態を<br>・黄点滅:外線呼び<br>・緑点灯:自分の並<br>・緑点滅:自分の並<br>・橙点灯:他人の並                                                                                                    |
| •<br>•<br>•  | 電話の接続状態を<br>・黄点滅:外線呼び<br>・緑点灯:自分の並<br>・緑点灯:他人の並<br>・橙点滅:他人の並<br>、ピーカーホンが                                                                                                    |
|              | <ul> <li>電話の接続状態を</li> <li>・黄点滅:外線呼び</li> <li>・緑点灯:自分の並</li> <li>・緑点灯:他人の並</li> <li>・橙点滅:他人の並</li> <li>・ペーカーホンがの</li> <li>スピーカーホンがの</li> </ul>                                                        |
|              | <ul> <li>電話の接続状態を</li> <li>・黄点滅:外線呼び</li> <li>・緑点灯:自分の並</li> <li>・緑点灯:他人の並</li> <li>・橙点滅:他人の並</li> <li>・ペーカーホンがの</li> <li>スピーカーホンがの</li> <li>ミュートがONの状</li> </ul>                                     |
|              | <ul> <li>電話の接続状態を</li> <li>・黄点滅:外線呼び</li> <li>・緑点灯:自分の並</li> <li>・緑点灯:他人の並</li> <li>・橙点滅:他人の並</li> <li>・橙点滅:他人の並</li> <li>スピーカーホンがの</li> <li>スピーカーホンがの</li> <li>ミュートがONの状</li> <li>音声は相手には</li> </ul> |

Ų

| 電話の接続状態を表します<br>・黄点滅:外線呼び出し中です<br>・緑点灯:自分の端末で通話中です<br>・緑点滅:自分の端末で保留中です<br>・橙点灯:他人の端末が通話中です<br>・橙点滅:他人の端末が保留中です |
|----------------------------------------------------------------------------------------------------|
| スピーカーホンがONの状態です                                                                                                |
| スピーカーホンがOFFの状態です                                                                                               |
| ミュートがONの状態で、こちらの<br>音声は相手には聞こえません                                                                              |
| ミュートが解除された状態です                                                                                                 |

|                          | 設定画面            |                                                     |
|--------------------------|-----------------|-----------------------------------------------------|
| 【 <mark> ②</mark> 設定 を 2 | タップさせて表示        | ج]<br>ا                                             |
|                          | 保存              | 設定内容を保存します                                          |
| ID                       | lesi0664 moto(c | スマビジサービスを利用するためのID                                  |
| パスワード                    |                 | スマビジサービスを利用するためのパスワード                               |
| サーバ                      | mng.mobabiji.jp | スマビジサービスで利用するサーバ名                                   |
| 名前                       | テスト 3号機         | 内線利用者の名前を表示                                         |
| 内部電話番号                   | 22000048476     | スマビジサービス全体で一意に割り当てられた番号                             |
| 内線電話番号                   | 4003            | 同一内線グループ内で利用できる内線番号                                 |
| ダイヤルイン電話番号               | 3               | ダイヤルインの電話番号                                         |
| 自電話番号                    | - Aller         | アナログリダイレクトに使用する、<br>転送先の自携帯電話番号を設定できます              |
| 着信回線名表示                  | 省略              | 着信時外線グループ名称の表示方法を設定できます                             |
| グループ着信通知                 |                 | グループ着信があった場合に「通知」を受け取り<br>自端末を鳴動させるか、させないかを設定できます   |
| グループ着信履歴表示               | ž 🚺             | グループ着信があった場合に、履歴に表示させるか、<br>表示させないかの設定ができます         |
| Wi-Fi接続                  |                 | スマビジサービスをWi-Fi接続で使用するかを設定で<br>きます                   |
| コーデック                    | 自動              | 「固定品質」は固定電話、「携帯品質」は携帯電話と<br>同等の品質で通話を行います。(推奨設定は自動) |
| 明るさ                      |                 | 画面の明るさを変更できます                                       |
| 留守電開始秒数                  |                 | 留守番電話になるまでの秒数を設定できます<br>(最大30秒)                     |
| 留守電停止秒数                  | 30              | 留守番電話の録音時間を変更できます(最大180秒)                           |
| 留守電保存件数                  | 20              | 留守番電話の保存可能件数を変更できます<br>(最大30件)                      |
| 留守電応答メッセーシ               | <b>ブ</b> デフォルト  | 留守番応答メッセージを端末内音声ファイルに変更<br>できます                     |
| リモート保留音                  | デフォルト           | リモート保留音を端末内音声ファイルに変更できます                            |
| ローカル保留音                  |                 | ローカル保留音を端末内音声ファイルに変更できます                            |
| グループ着信音                  | デフォルト           | グループ着信音を端末内音声ファイルに変更できます                            |
| ダイヤルイン着信音                | デフォルト           | ダイヤルイン着信音を端末内音声ファイルに変更で<br>きます                      |
| 内線着信音                    | デフォルト           | 内線着信音を端末内音声ファイルに変更できます                              |
|                          | 「内線動作設定」を開く     | 内線の動作設定を行う管理画面を開きます                                 |
| バージョン                    | 2.4.8           | アプリケーションのバージョン番号                                    |

Copyright

© CLOUD TELECOM, Inc. All Rights Reserved

### 初期設定(iOS版)

## S)) スマビジ

#### 初期設定

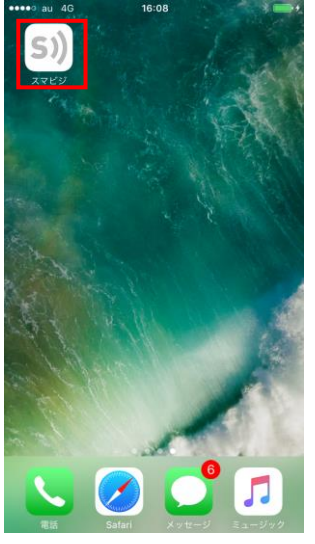

「スマビジ」アプリを タップして開きます

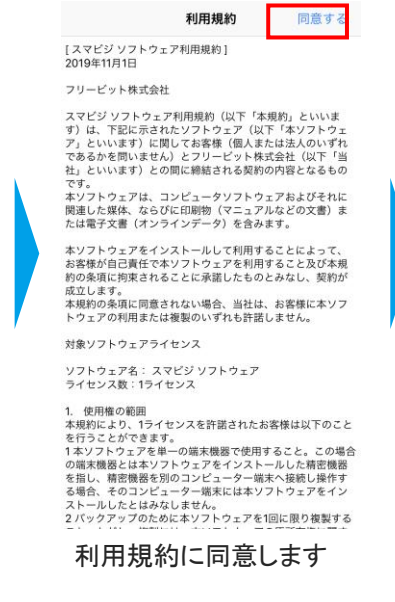

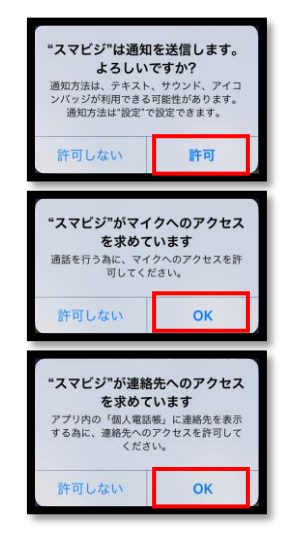

通知、各アクセスを 許可します

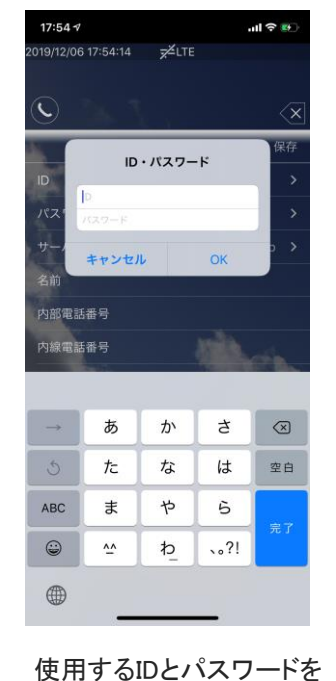

使用するIDとパスワードを 入力し、OKをタップします

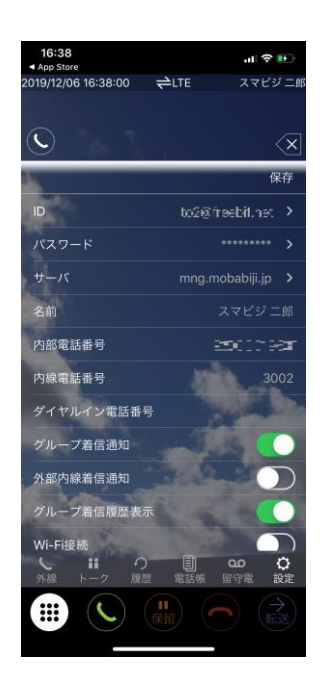

「名前」や「内部電話番号」が 表示されれば設定完了です。 利用可能な状態になります。

### 電話をかける(1)

## S)) スマビジ

#### 外線電話をかける(番号入力)

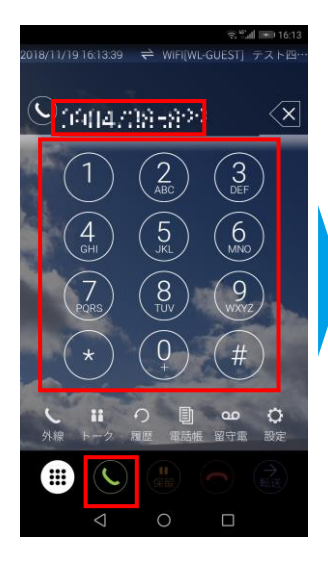

相手先の電話番号を入 カし、通話ボタン 🕓を タップします。

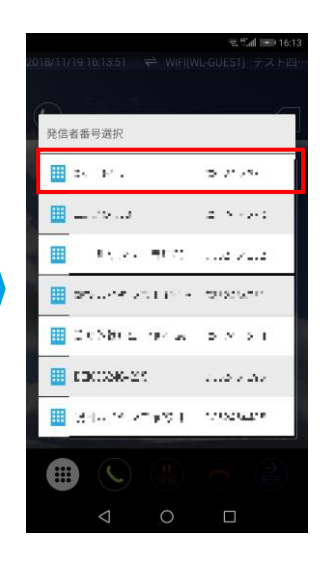

相手先の電話に表示さ せる発信者番号をタップ します

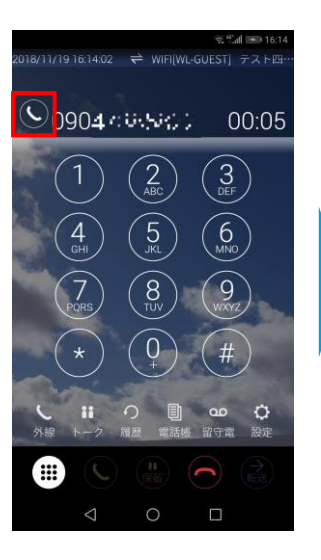

◎が白緑点滅すれば、 相手先の電話を呼び出 し中です

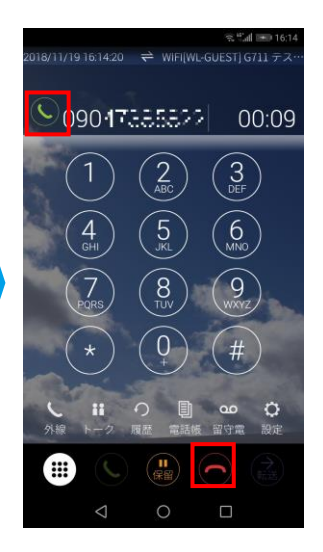

画面上部の **国** が緑点灯 すれば相手先の電話と通 話中です。 通話を終了する場合は をタップします

#### 外線電話をかける(履歴から)

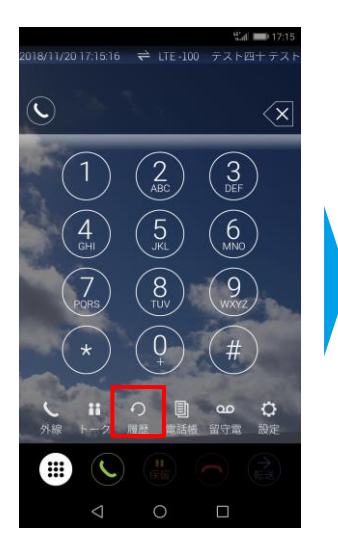

「履歴」 🤬 をタップします

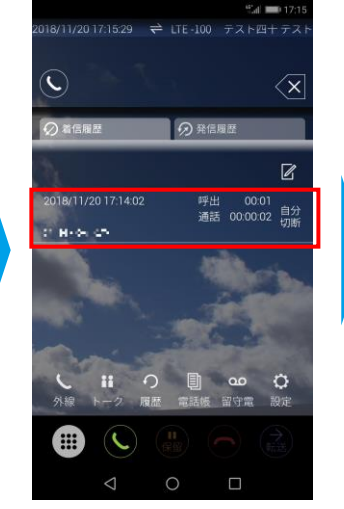

履歴の一覧から 相手先の名前をタップし ます

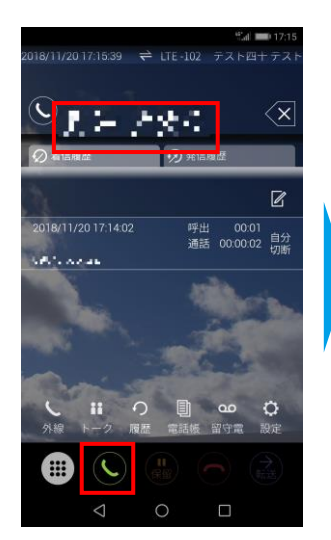

相手先の名前を確認し、通 話ボタン とをタップします

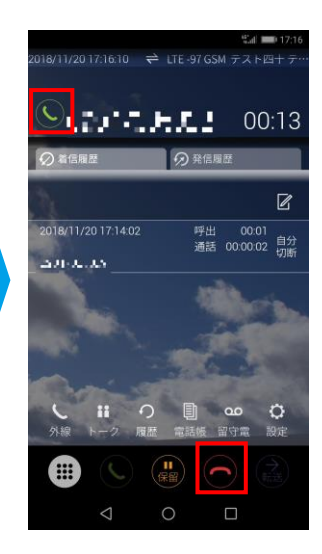

画面上部の **国** が緑点灯 すれば相手先の電話と通 話中です。 通話を終了する場合は のをタップします

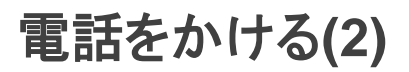

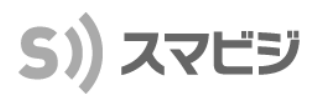

مار من

er ar ve ve

 $\mathcal{C} = e^{-1} \cdot D^{-1}$ 

 $10.1\pm10.1$ 

 $\mathcal{L}(x, x) \in \mathbb{R}^{n \times n}$ 

発信者番号選択

🔲 (775-7479)

m

🛄 giyan sa taga sa i

🔠 a training 🔛

- (2 + 2) + (2 + 2) + (2

🖩 Mersen ander – Andreas

#### 電話をかける(電話帳から)

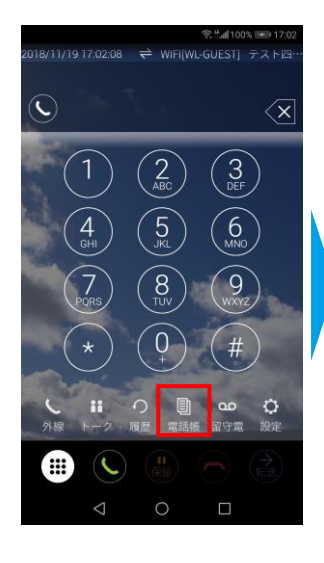

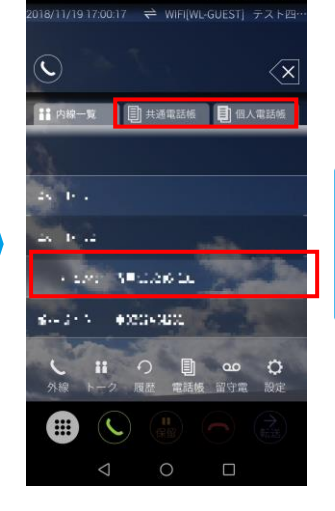

「電話帳」 <mark>鼎</mark> をタップ します

「共通電話帳」または 「個人電話帳」から 相手先をタップします

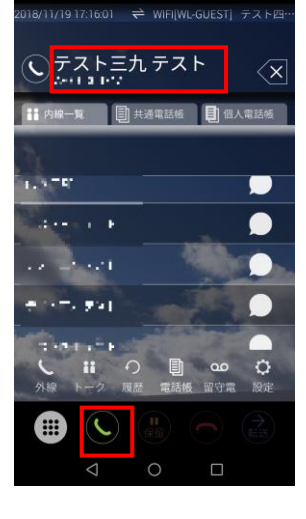

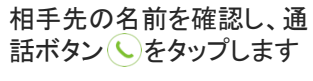

相手先の電話に表示さ せる発信者番号をタップ します

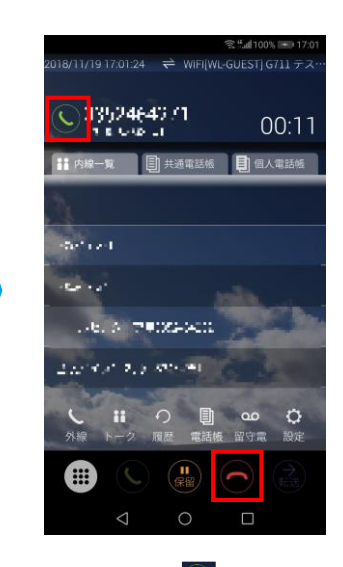

画面上部の SM が緑点灯 すれば相手先の電話と通 話中です。 通話を終了する場合は をタップします

| 【電話帳について】<br>スマビジサービスで利用できる電話帳は、<br>「共通電話帳」「個人電話帳」の2つがあります。                            |
|----------------------------------------------------------------------------------------|
| ■共通電話帳<br>クラウド上に保存されている利用者共通の<br>電話帳になります。<br>設定は、管理者が利用できる「カスタマー<br>コントロールWEB」から可能です。 |
| ■個人電話帳<br>各スマートフォンに保存されている電話帳の<br>データを読み込んで表示します。<br>追加/変更等はスマートフォン本体の電話<br>帳を編集します    |

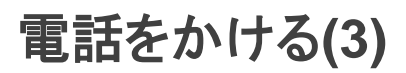

## S)) スマビジ

#### 内線電話をかける(内線一覧から)

18/11/20 17:33:21 🛛 🖨 LTE-96

👬 內線一覧 🗐 共通電話帳 🗐 個人電話帳

0

留守電

C

57 V 571

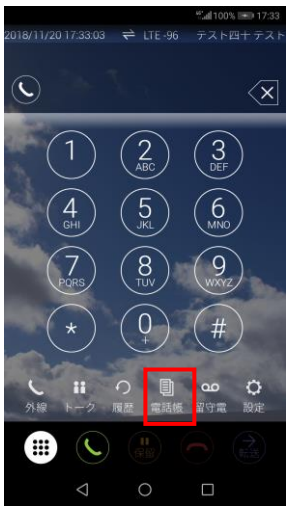

します

n 🗊 🗠 -a 「電話帳」 🧧 をタップ

内線一覧から 相手先の名前をタップし ます

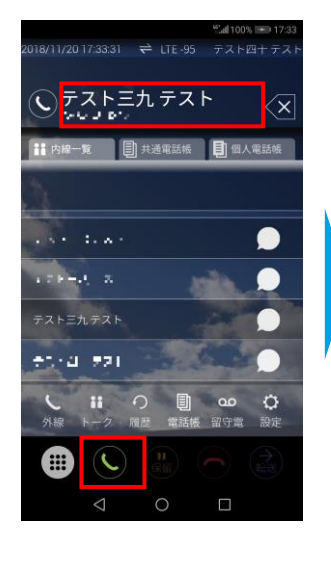

相手先の名前を確認し、 通話ボタンへをタップ します

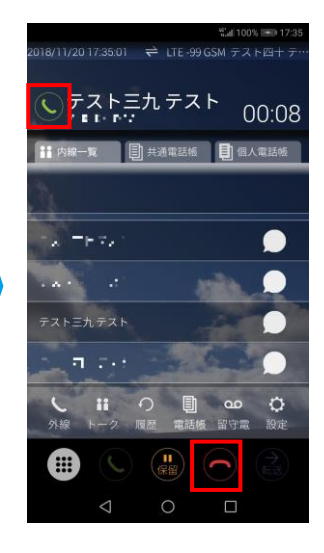

画面上部の 🕓 が緑点灯 すれば相手先の電話と通 話中です。 通話を終了する場合は 🔿 をタップします

#### 内線電話をかける(番号入力)

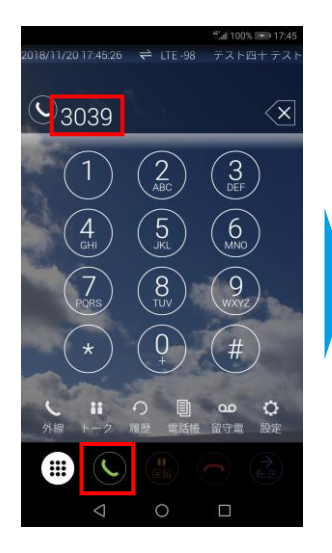

相手先の電話番号を入 カし、通話ボタンしを タップします

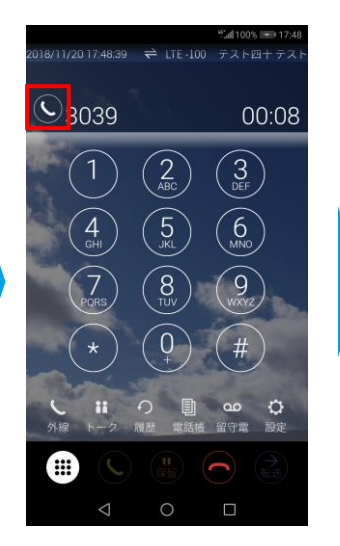

≤が白緑点滅すれば、 相手先の電話を呼び出 し中です

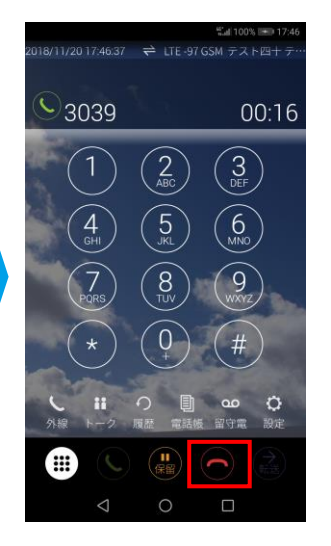

画面上部の 🕓 が緑点灯 すれば相手先の電話と通 話中です。 通話を終了する場合は をタップします

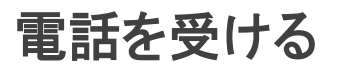

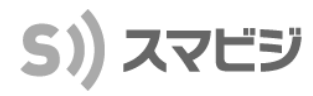

#### 電話を受ける

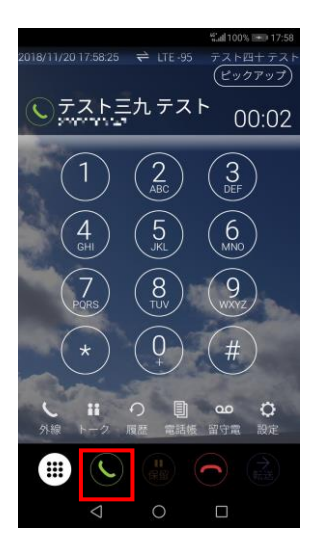

相手先から電話が着信 したら、通話ボタン をタップします

 $\begin{array}{c} 4 \ 100 \ 120 \ 120 \ 1$ 

画面上部の 
 が緑点灯
 すれば相手先の電話と通
 話中です。
 通話を終了する場合は
 をタップします

#### 電話を受ける(代理応答)

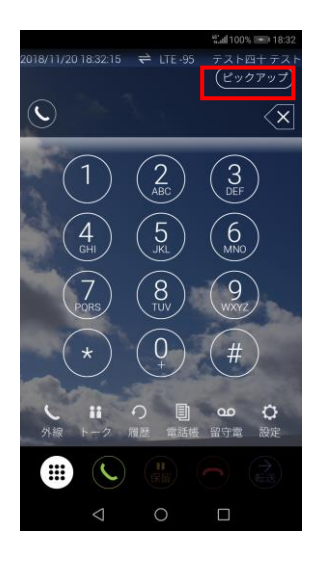

自分宛てではない着信 には「ピックアップ」が表 示されますので、「ピック アップ」をタップします

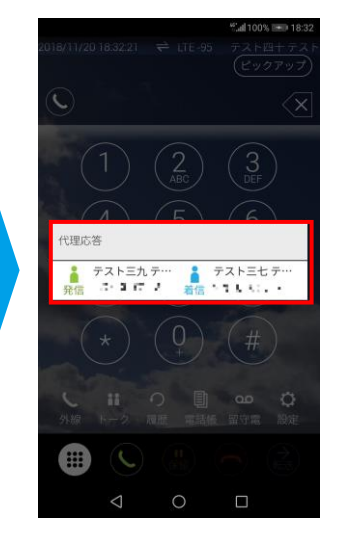

代理応答画面が表示され ますので、画面をタップし ます

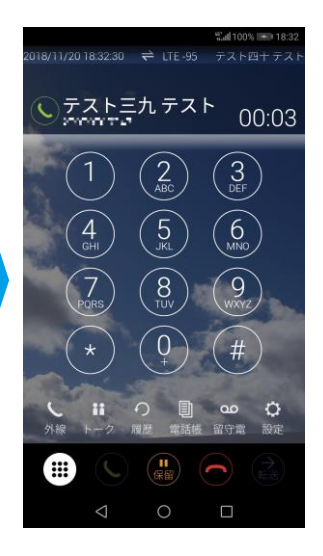

画面上部の C が緑点灯 すれば相手先の電話と通 話中です。 通話を終了する場合は をタップします

「ピックアップ」とは、 他人宛にかかってきた ダイヤルイン着信また は内線着信を代理応 答できる機能です

### 保留/留守番電話を聞く

## S)) スマビジ

#### 保留

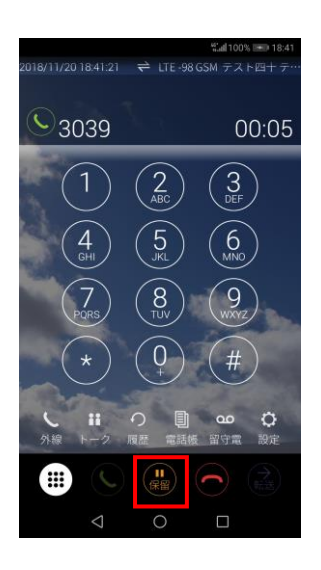

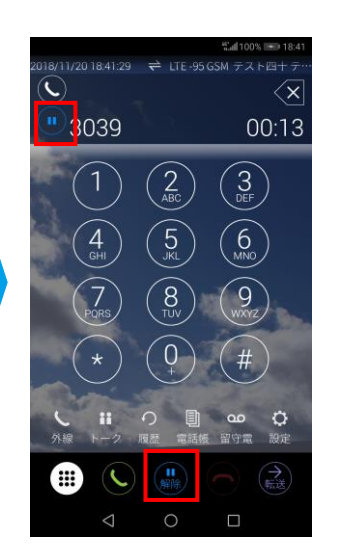

画面上部の通話マークが 保留マーク・になると 保留状態です。 画面下の「解除」。 タップすると保留が解除 されます

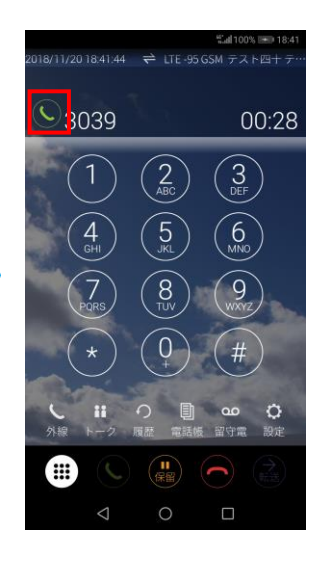

保留が解除され、画面上 部の通話マーク いが緑 点灯すると、再度通話が 再開します

#### 留守番電話を聞く

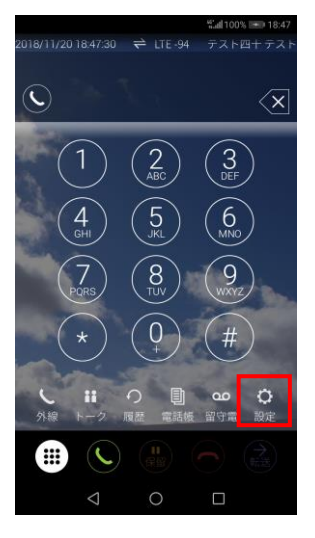

「留守電」 🤐 をタップ します

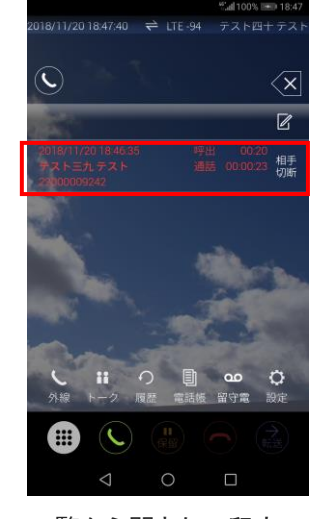

一覧から聞きたい留守 番電話をタップします

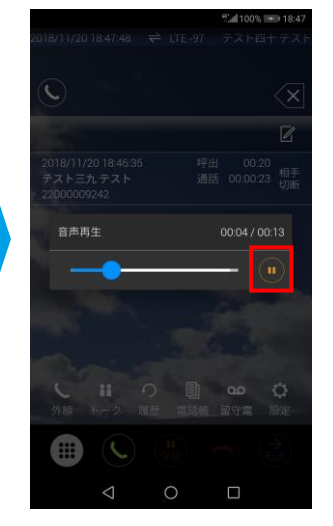

留守番電話が再生されます。 途中で停止したい場合は 停止ボタン()をタップします

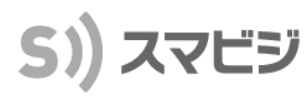

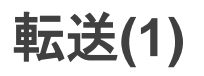

#### 内線転送

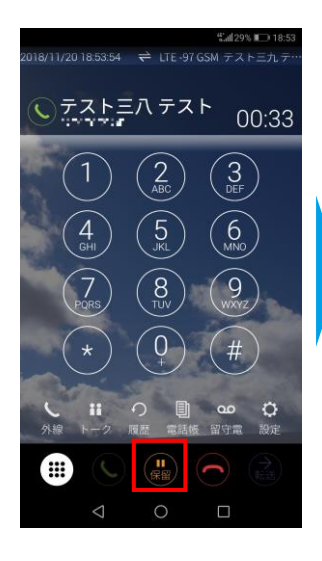

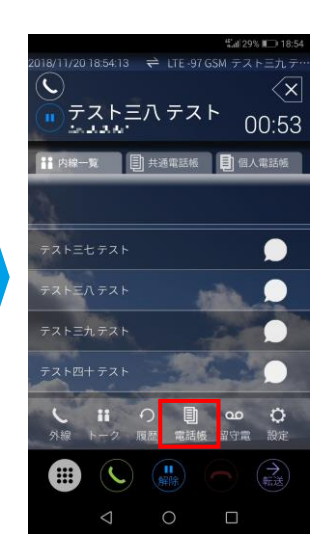

「電話帳」をタップします。 ダイヤル入力画面や履歴 からも内線転送は可能で す。

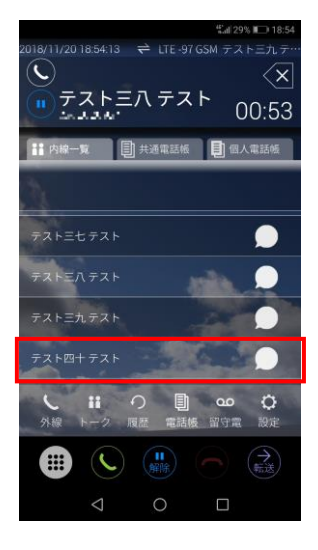

内線番号の一覧から相手 先の名前をタップします

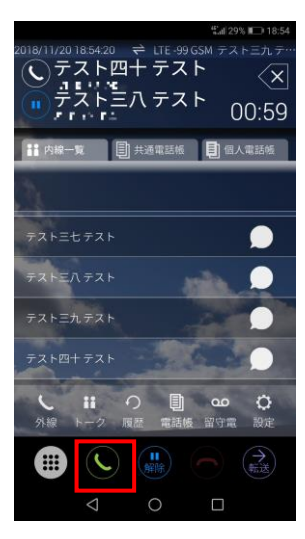

転送先の番号を確認し、 通話ボタン **、**をタップ します

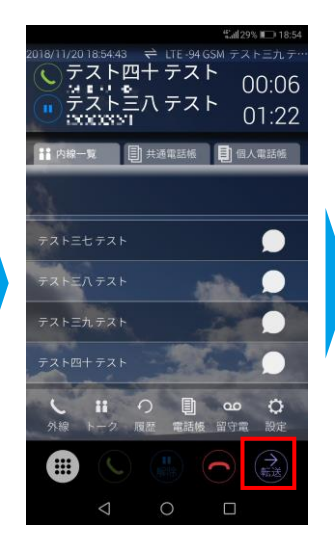

転送先と通話が開始 されたら、「転送」 タップします

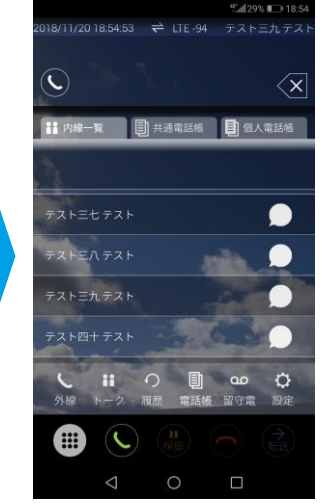

表示が消えれば転送が 完了です

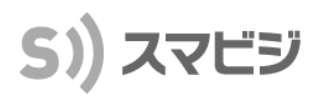

#### 保留(パーク)転送

#### 【転送する側の画面イメージ】

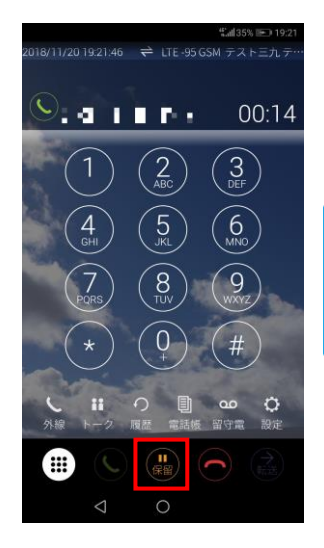

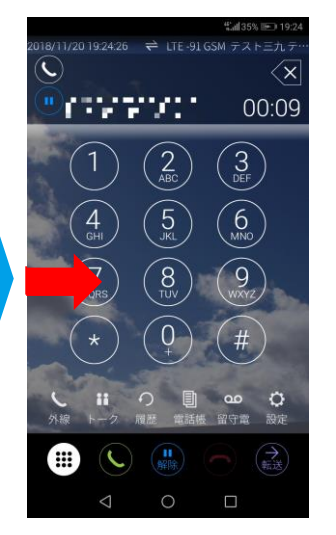

通話中の状態で「保留」 👶をタップします

画面の左からスワイプし て外線一覧画面を表示 します

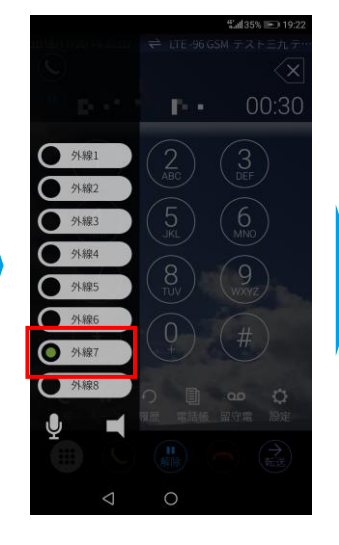

保留中の外線が緑ランプ で点滅しています

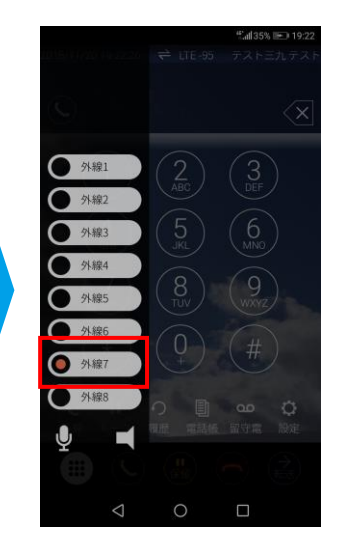

他の人が電話に出た場合 には、該当の外線番号が オレンジランプで点灯し、 転送が完了です

#### 【転送を受ける側の画面イメージ】

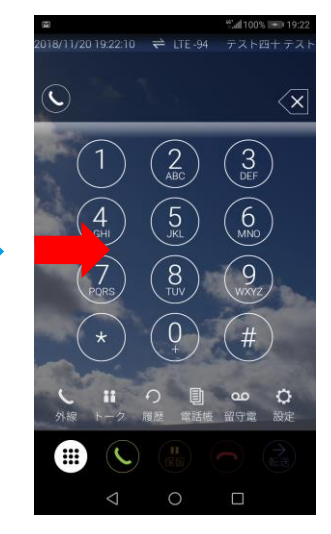

転送される端末で、画面 の左からスワイプして外 線一覧画面を表示します

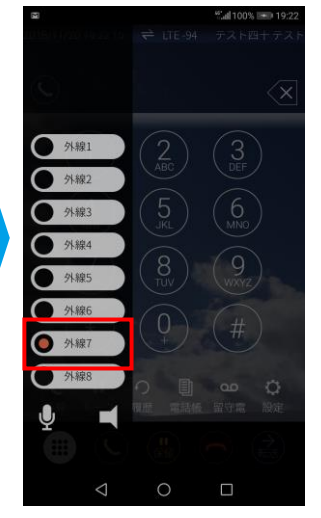

保留中の外線がオレンジ ランプで点滅しています のでタップします

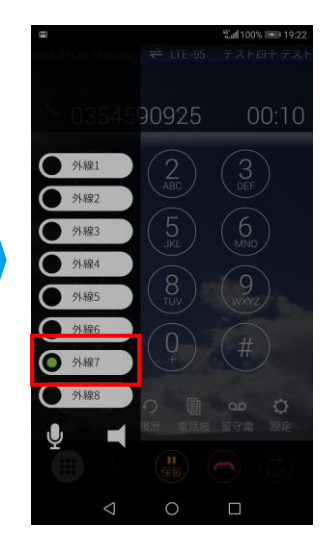

通話中になると、該当の外 線番号が緑ランプで点灯し、 通話が開始されています

### 削除操作

## S)) スマビジ

#### 履歴削除

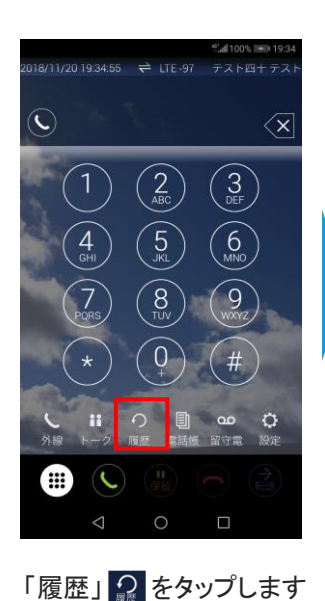

18/11/20 19:35:01 🗧 LTE -97 C) 分 発信履歴 √ 着信履歴 2018/11/20 19:24:16 呼出 通話 O P P 1 00:01 テス テス 応答 2018/11/20 19:21:31 呼出通話 10101 018/11/20 19:19:50 テス応答 TRANSFORMER, 18/11/20 19:00:28 00:01 車幣 ■ 00 トーク 履歴 電話機 留守電 0 留守雷 C

編集マーク 🕜 をタップ します

18/11/20 19:35:07 🚔 LTE -97 𝔊 発信履歴 ∅ 着信履歴 2018/11/20 19:24:16 呼出通話 1345003 2018/11/20 19:21:31 呼出通話 IN DEPT 2018/11/20 19:19:50 ...... 018/11/20 19:00:28 ■ 00
 ■ 00
 ■
 ■
 ■
 ■
 ■
 ■
 ■
 ■
 ■
 ■
 ■
 ■
 ■
 ■
 ■
 ■
 ■
 ■
 ■
 ■
 ■
 ■
 ■
 ■
 ■
 ■
 ■
 ■
 ■
 ■
 ■
 ■
 ■
 ■
 ■
 ■
 ■
 ■
 ■
 ■
 ■
 ■
 ■
 ■
 ■
 ■
 ■
 ■
 ■
 ■
 ■
 ■
 ■
 ■
 ■
 ■
 ■
 ■
 ■
 ■
 ■
 ■
 ■
 ■
 ■
 ■
 ■
 ■
 ■
 ■
 ■
 ■
 ■
 ■
 ■
 ■
 ■
 ■
 ■
 ■
 ■
 ■
 ■
 ■
 ■
 ■
 ■
 ■
 ■
 ■
 ■
 ■
 ■
 ■
 ■
 ■
 ■
 ■
 ■
 ■
 ■
 ■
 ■
 ■
 ■
 ■
 ■
 ■
 ■
 ■
 ■
 ■
 ■
 ■
 ■
 ■
 ■
 ■
 ■
 ■
 ■
 ■
 ■
 ■
 ■
 ■
 ■
 ■
 ■
 ■
 ■
 ■
 ■
 ■
 ■
 ■
 ■
 ■
 ■
 ■
 ■
 ■
 ■
 ■
 ■
 ■
 ■
 ■
 ■
 ■
 ■
 ■
 ■
 ■
 ■
 ■
 ■
 ■
 ■
 ■
 ■
 ■
 ■
 ■
 ■
 ■
 ■
 ■
 ■
 ■
 ■
 ■
 ■
 ■
 ■
 ■
 ■
 ■
 ■
 ■
 ■
 ■
 ■
 ■
 ■
 ■
 ■
 ■
 ■
 ■
 ■
 ■
 ■
 ■
 ■
 ■
 ■
 ■
 ■
 ■
 ■
 ■
 ■
 ■
 ■
 ■
 ■
 ■
 ■
 ■
 ■
 ■
 ■
 ■
 ■
 ■
 ■
 ■
 ■
 ■
 ■
 ■
 ■
 ■
 ■
 ■
 ■
 ■
 ■
 ■
 ■
 ■
 ■
 ■
 ■
 ■
 ■
 ■
 ■
 ■
 ■
 ■
 ■
 ■
 ■
 ■
 ■
 ■
 ■
 ■
 ■
 ■
 ■
 ■
 ■
 ■
 ■
 ■
 ■
 ■
 ■
 ■
 ■
 ■
 ■
 ■
 ■
 ■
 ■
 ■
 ■
 ■
 ■
 ■
 ■
 ■
 ■
 ■
 ■
 ■
 ■
 ■
 ■
 ■
 ■
 ■
 ■
 ■
 ■
 ■
 ■
 ■
 ■
 ■
 ■
 ■
 ■
 ■
 ■
 ■
 ■
 ■
 ■
 ■
 ■
 ■
 ■
 ■
 ■
 ■
 ■
 ■
 ■
 ■
 ■
 ■
 ■
 ■
 ■
 ■
 ■
 ■
 ■
 ■
 ■
 ■
 ■
 ■
 ■
 ■
 ■
 ■
 ■
 ■
 ■
 ■
 ■ 0 C

編集マークが赤くなり 「削除」ボタン M が出て きますので、削除したい 履歴の「削除」ボタンを タップします

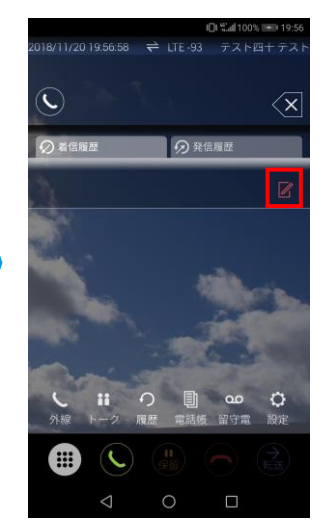

「削除」ボタンをタップした 履歴が削除されますので、 終了する場合は、再度編集 マーク

※着信履歴、発信履歴ともに操作方法は同じです

#### 留守番電話削除

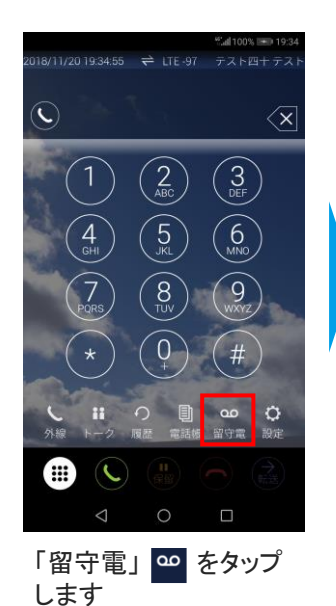

ー覧から聞きたい留守 番電話をタップします

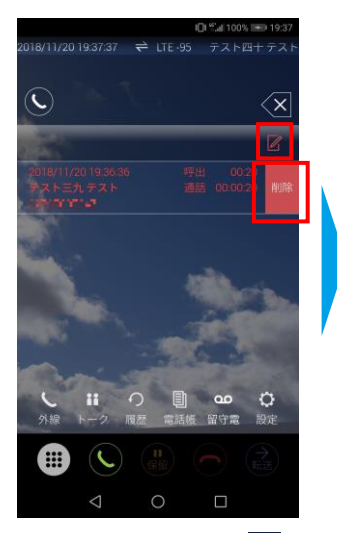

編集マークが赤くなり 「削除」ボタン が出て きますので、削除したい 履歴の「削除」ボタンを タップします

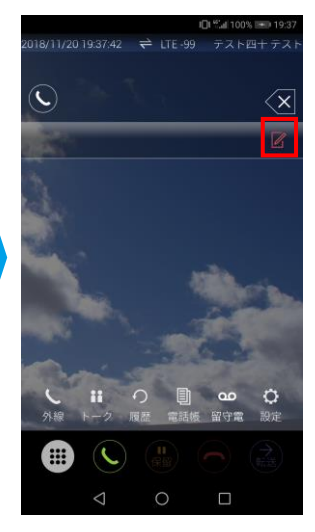

「削除」ボタンをタップした 履歴が削除されますので、 終了する場合は、再度編集 マーク

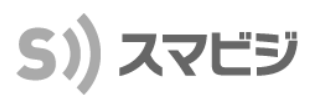

#### トーク

#### 【トークルームを作る】

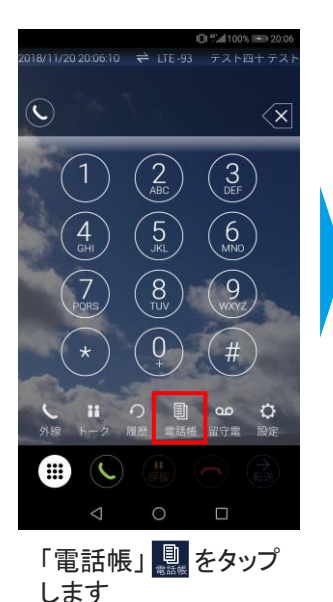

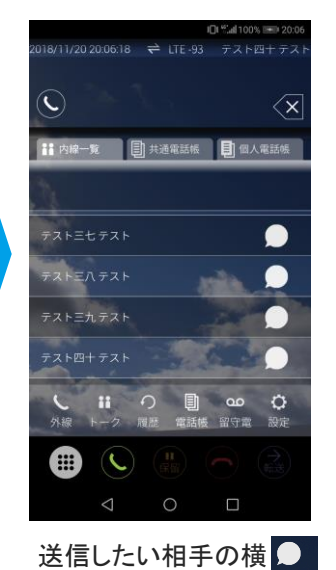

をタップします

2018/11/20 200650 TALETTAL TALETTAL T

トーク画面が表示されます コメントを入力し、<br/>
します

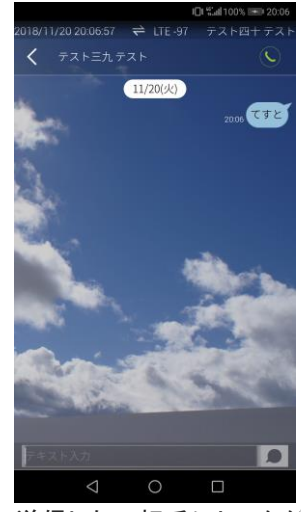

送信したい相手にトークが 送信されます

#### 【トークルームを開く】

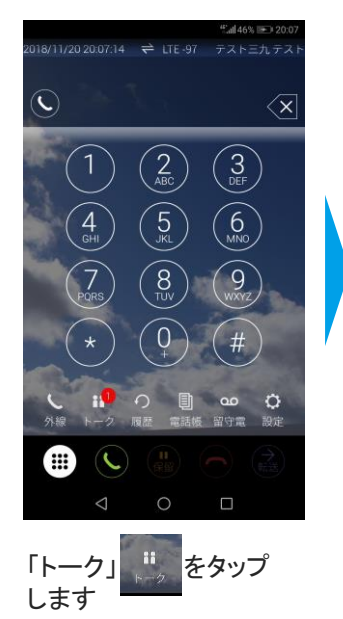

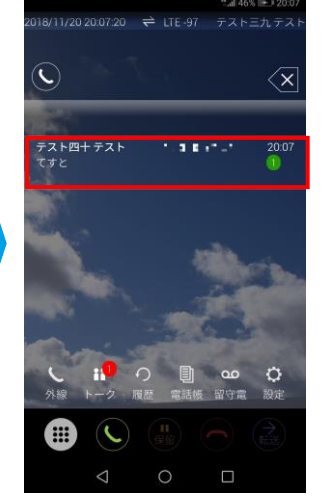

トークを確認したい相手 をタップします

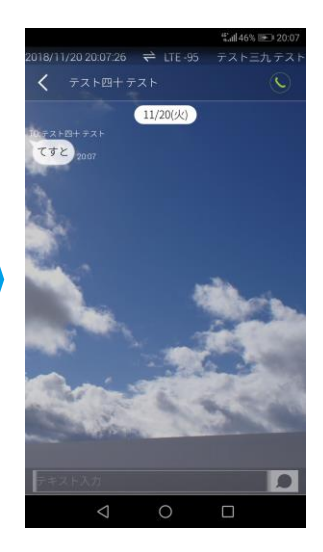

トーク内容を確認できます

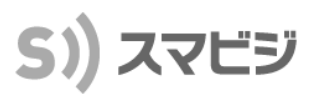

#### アナログリダイレクト

#### 【アナログリダイレクト機能】

| SIMなし 🗢             | 18:45         | 93%      93%      +    |
|---------------------|---------------|------------------------|
| 2020/12/15 18:45:00 | ≓WiFi         | トライアル 太郎               |
| ©                   | 6             | $\langle \mathbf{x}$   |
| Sec.                |               | 保存                     |
| ID trial.0000.      | 01@cloudtel   | ecom.co.jp >           |
| パスワード               |               | ······ >               |
| サーバ                 |               | mobabiji.jp ゝ          |
| 名前                  |               | トライアル 太郎               |
| 内部電話番号              |               | 22000005122            |
| 内線電話番号              |               | 3001                   |
| ダイヤルイン電話番           | 号             | a.                     |
| 自電話番号               |               | >                      |
| 着信回線名表示             |               | 省略 >                   |
| く II 小線 トーク 暦       | つ<br>1.22 電話帳 | <b>00 ()</b><br>留守電 設定 |
|                     |               |                        |

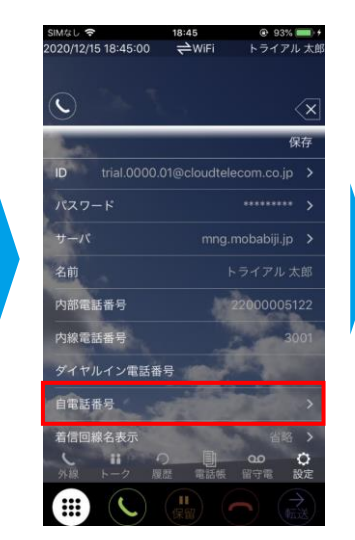

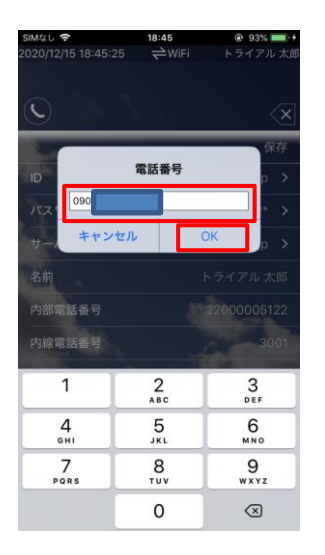

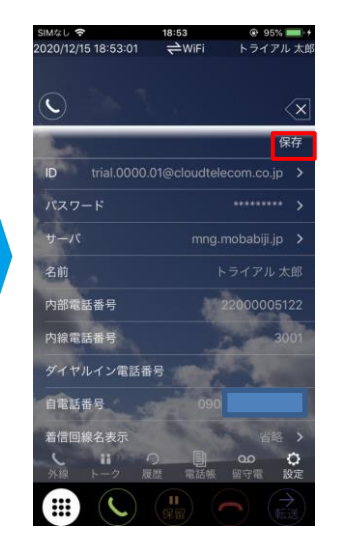

「設定」 🔅 をタップします

「自電話番号」をタップします

#### 「電話番号」を入力し 「OK」をタップします

「保存」をタップします

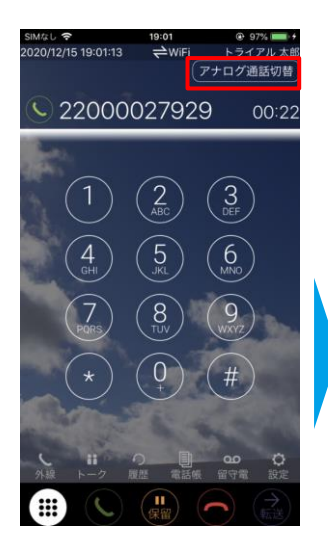

「アナログ通話切替」をタ ップします

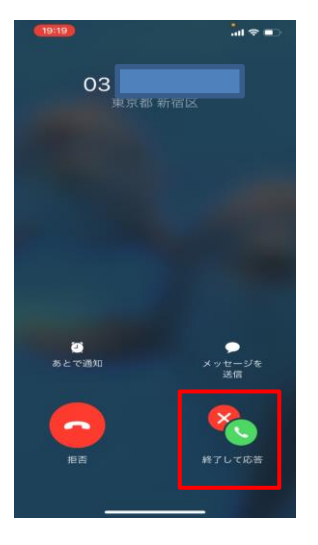

自分宛に外線転送され てくるので、「終了して応 答」をタップします